## Wi-Fi設定方法の一例を紹介します。

①自宅のアクセスポイント情報(SSID)②接続用パスワードをご用意のうえ、設定してください。

## 手順

- 1) 画面右下の「地球マーク」をクリックします。
- 2)「Wi-Fi」の設定画面で、「>」をクリックします。
- 3)「Wi-Fi」の設定を「ON」にします。

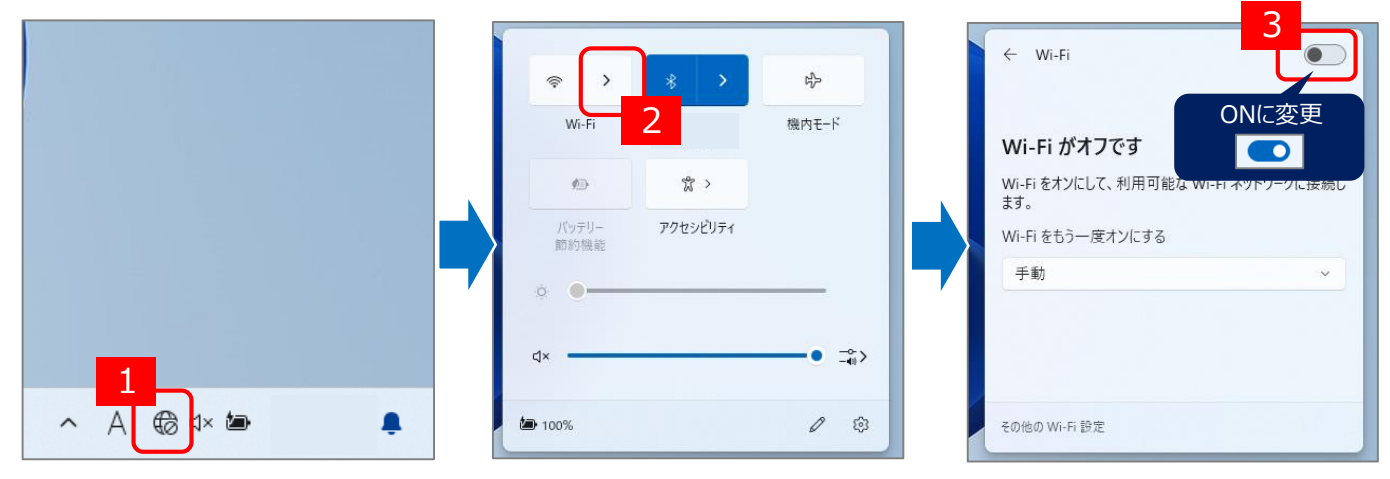

- 4)一覧に表示されるアクセスポイントの中から、ご自宅のアクセスポイント名(例:home-wifi)をクリックします。
- 5) (今後、自動的に接続する場合は)「自動的に接続」にチェックを付けます。
- 6)「接続」ボタンをクリックします。パスワード設定が無いアクセスポイントは、8)に進みます。
- 7)ネットワークセキュリティーキーの入力画面に、WiFi接続用パスワードを入力し、「次へ」ボタンをクリックします。

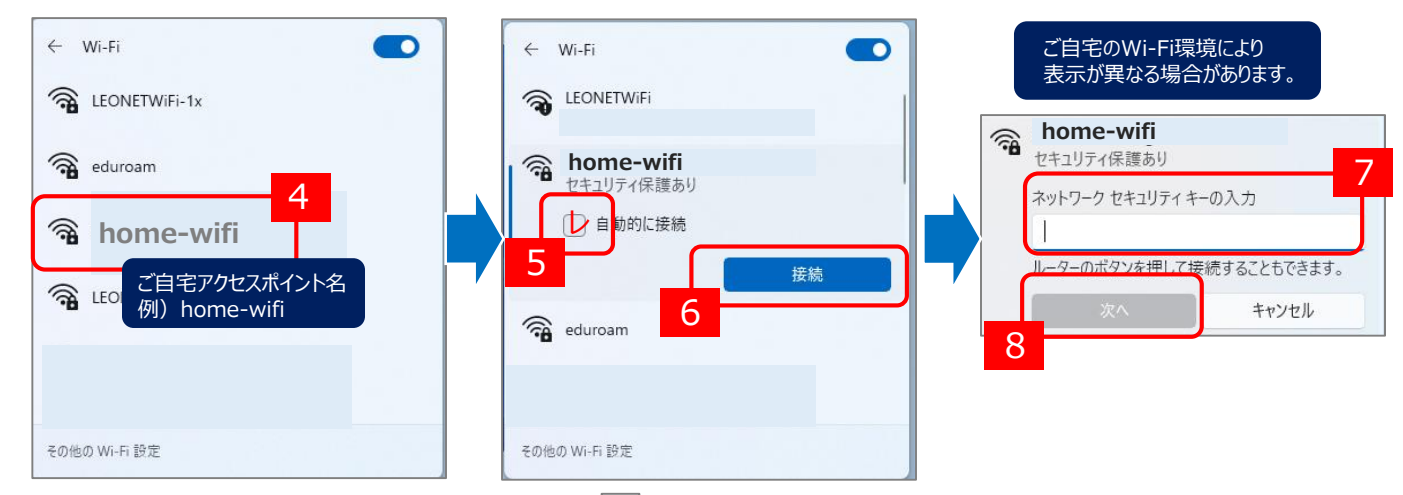

8) 自宅のアクセスポイント名が表示され、右下の表示が 🔊 になると完了です。

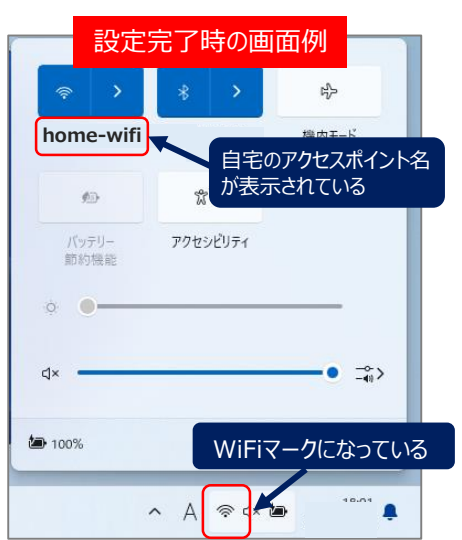